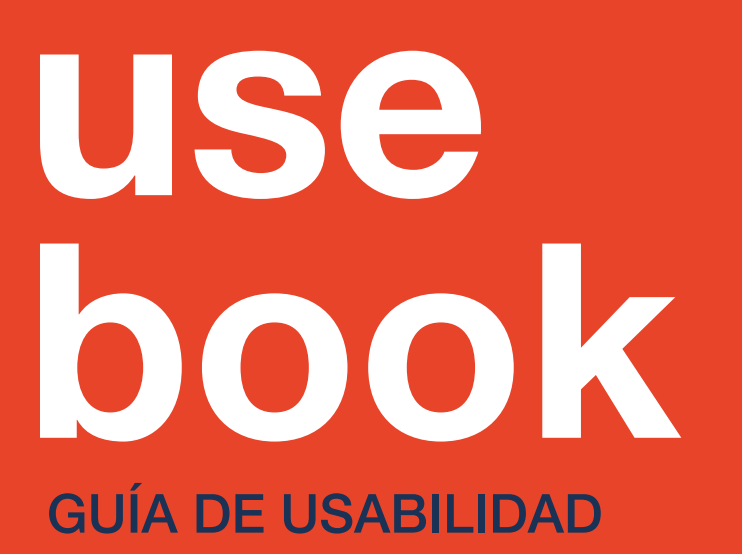

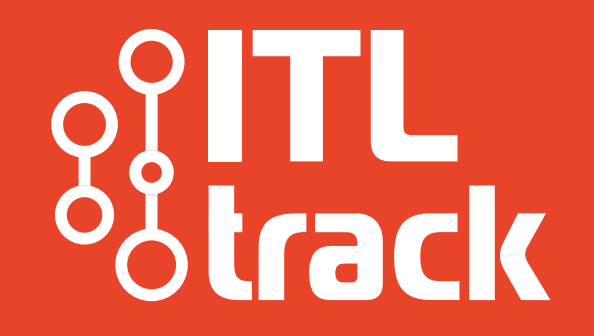

## **Bienvenido/a**

#### La plataforma

ITL Track es una herramienta tecnológica que permite realizar el seguimiento de las operaciones logísticas en tiempo real. Brinda la posibilidad de visualizar en un entorno simple los eventos y las incidencias que requieran acciones.

El alcance de esta herramienta incluye las operaciones de servicios portuarios, del depósito fiscal integrado, Warehousing, del depósito de contenedores vacíos, almacenajes de contenedores FCL, de los transportes Inbound y distribución.

Incluye un módulo de indicadores de performance y alertas.

# Sumario.

04 Secciones 12 Estadísticas

06 operaciones 14 Ayuda

**10** Consultas

**Usuarios** 

05 Resumen 13 Configuración

#### **Secciones**

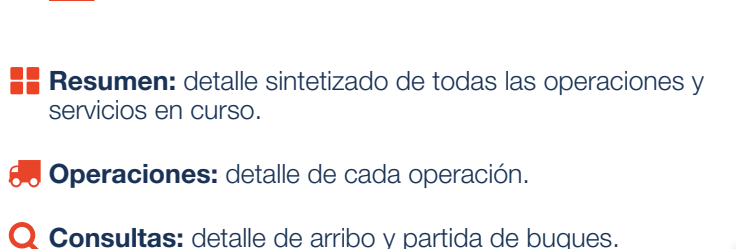

- **Usuarios:** administración de usuarios.
- **Estadísticas:** histórico de las operaciones.
- Configuración: configuración de las notificaciones.
- **?** Ayuda: soporte al cliente.
- **Notificaciones:** registro de notificaciones no leídas.
  - •Carga y descarga en terminal.
  - ·Estado de viajes (Transporte de Contenedores).
  - •Estado de buques.
  - ·Entrega y recepción en terminal.
  - · Estado de pedidos en depósito.
  - •Nueva operación.
  - · Problemas en operación.
  - ·Solicitud de acceso a operación.
  - •Te han compartido un nueva operación.
  - •Te han agregado a una nueva organización.

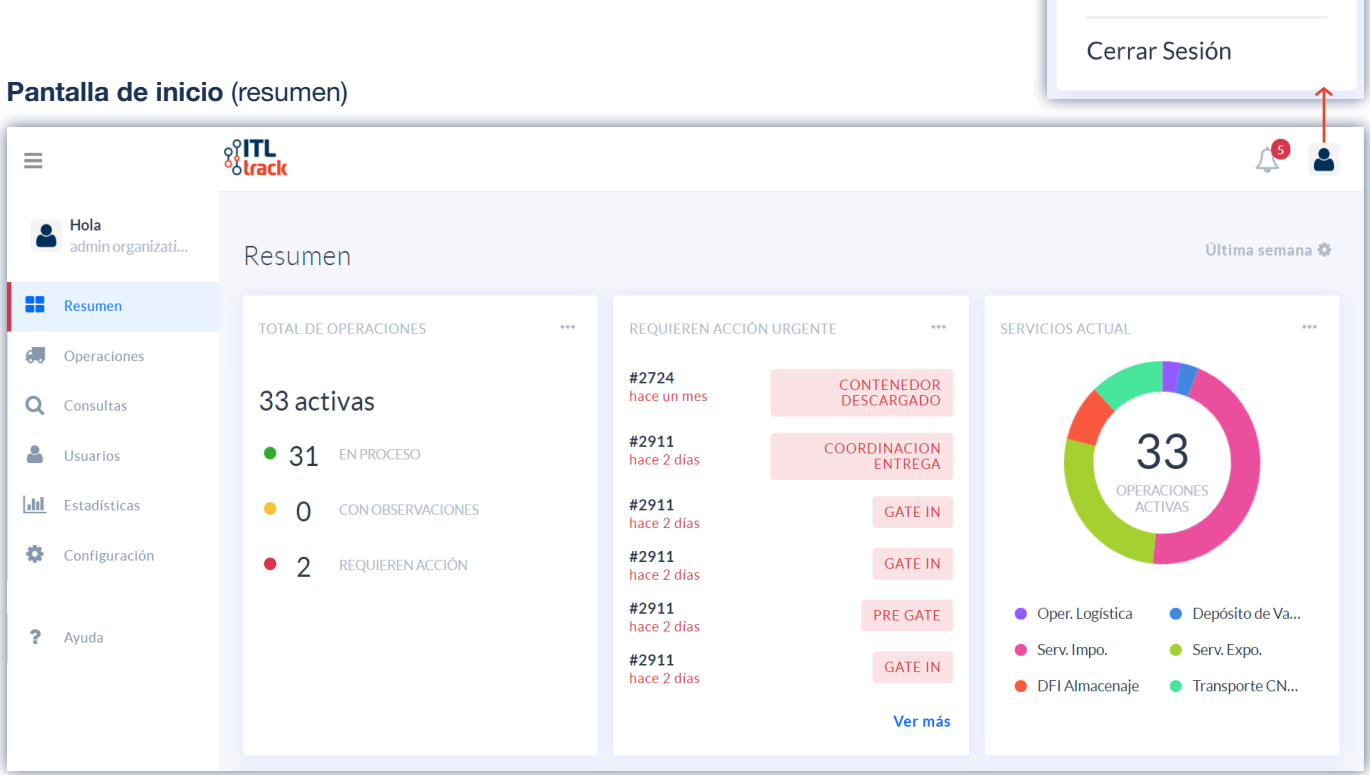

Mi Perfil

#### Resumen

En la sección resumen se muestra de manera simplificada el **estado** de las operaciones en curso.

Al presionar el botón de configuración se podrá parametrizar la sección resumen (eligiendo que tipo de operaciones visualizar y sus diferentes intervalos de tiempo).

Cancelar

Actualizar

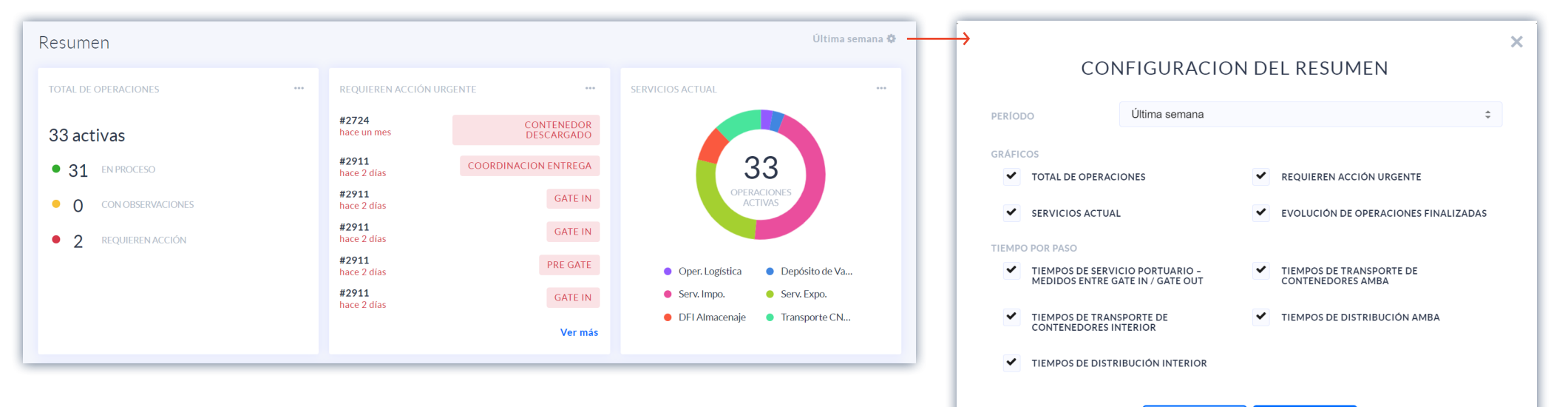

 Número total de operaciones que se encuentran bloqueadas por algún evento.
 La continuidad del proceso logístico depende de la intervención del cliente para accionar, y que siga el proceso. Número total de operaciones que merecen la intervención del cliente para continuar normalmente. La operación no se ha detenido aún, pero si no hay un accionar para resolver la observación, su nuevo estado será "Requieren Acción" y el proceso quedará bloqueado. Número total de operaciones que se encuentran transcurriendo con normalidad.

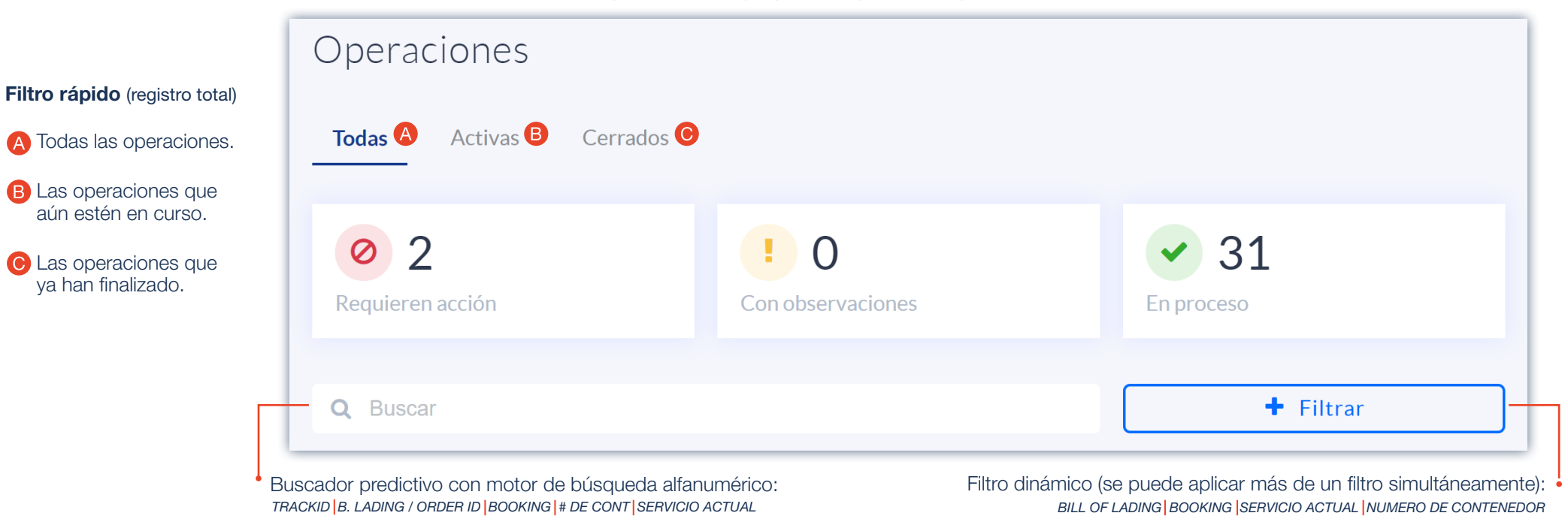

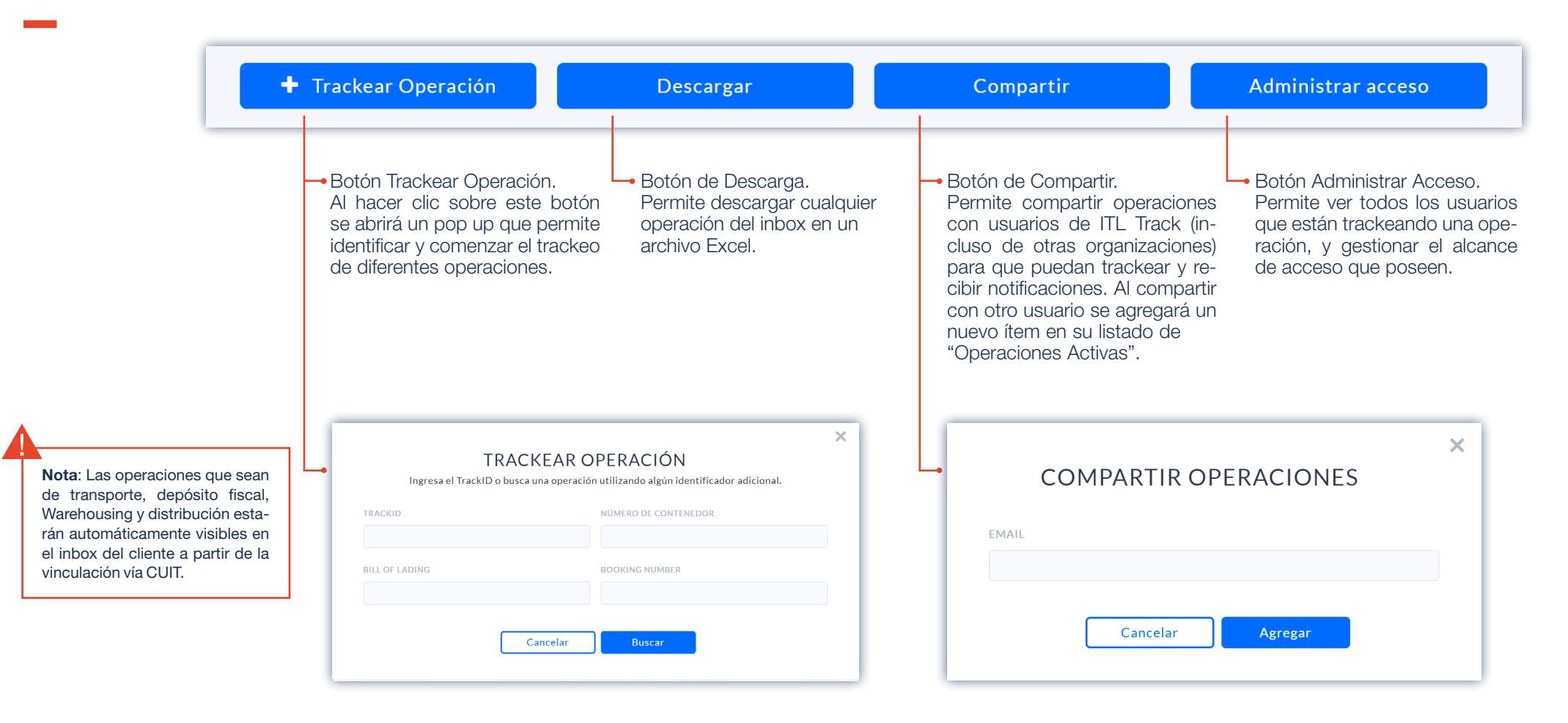

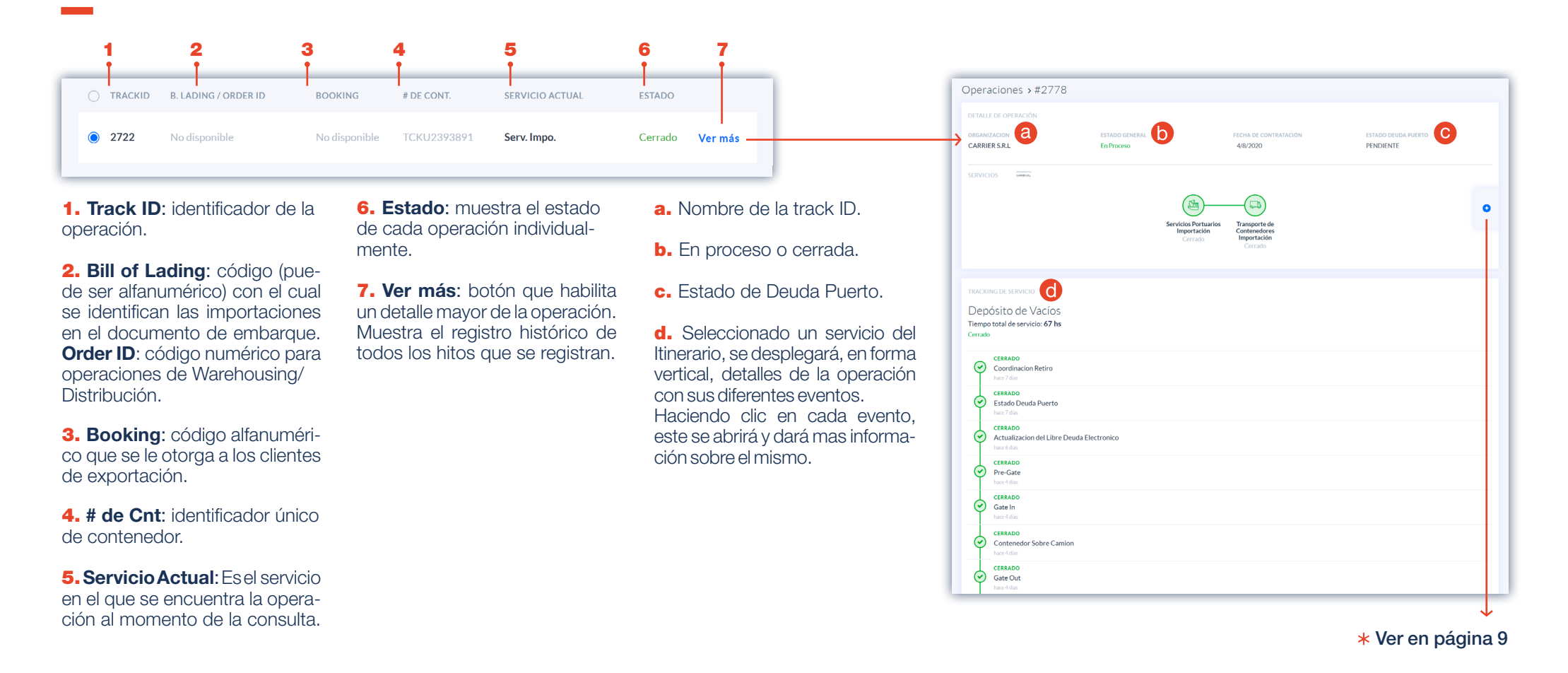

#### **\*** Agregar servicios:

En esta sección se puede visualizar la propuesta de servicios del Grupo ITL.

En esta pantalla se encuentra habilitada la opción de contactar a un asesor comercial. Se debe seleccionar el servicio a consultar, y posteriormente presionar el botón Agregar, esto genera un envío de un correo electrónico.

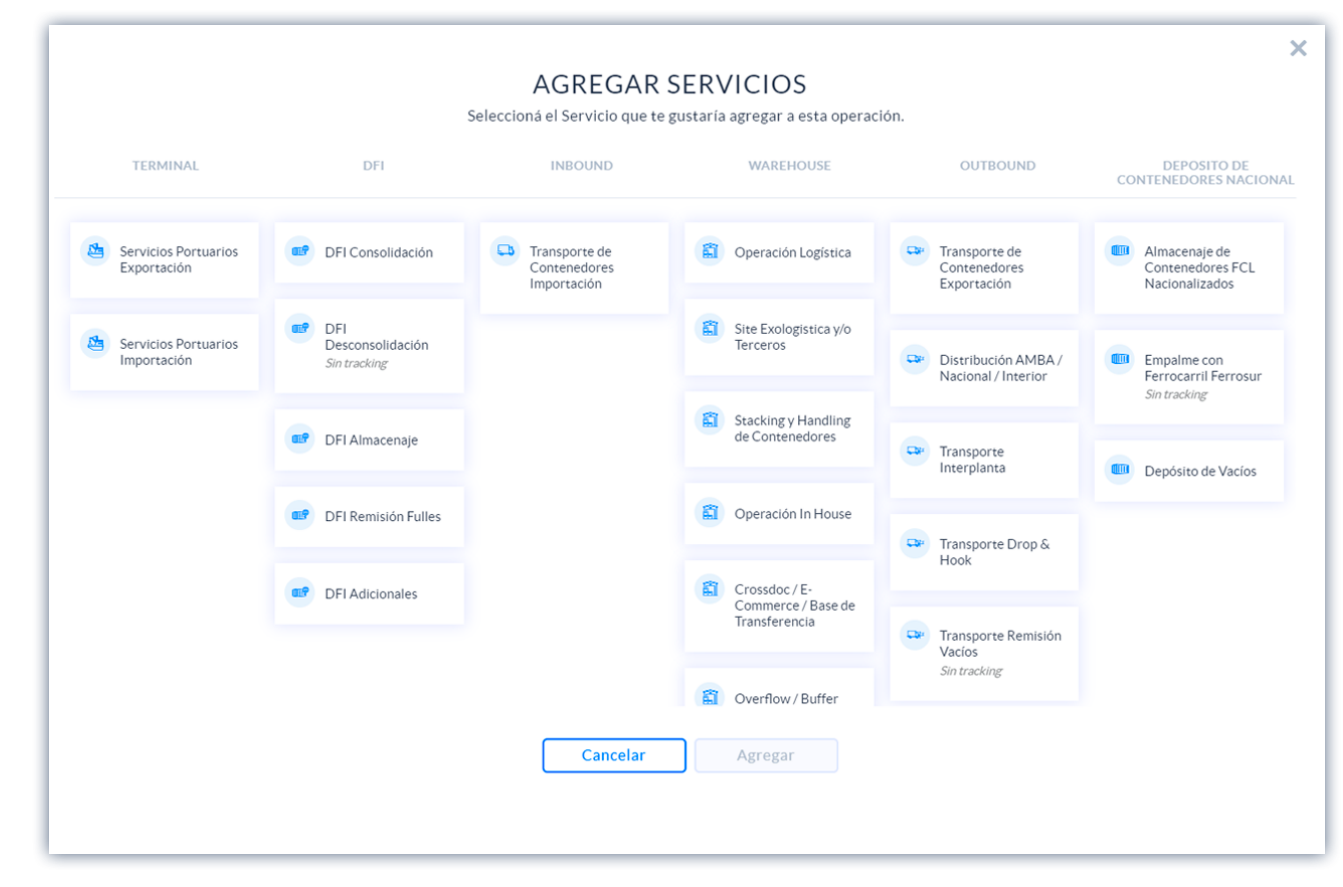

### **Consultas**

Sección informativa que permite la consulta de los **itinerarios de los buques** que operan en la Terminal.

## Consultas

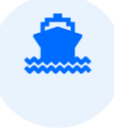

#### Arribos y Partidas de Buques

Consultar Arribos y Partidas de Buques.

Se informa: nombre, línea marítima y servicio del buque. Asimismo se muestra el estado bajo los siguientes criterios: *PLANIFICADO ARRIBADO OPERANDO PARTIDO CANCELADO* 

| 1                                       |                               | 2<br>                 |                                  | 3                           |                   | 4                 | •   | 5<br>                          |
|-----------------------------------------|-------------------------------|-----------------------|----------------------------------|-----------------------------|-------------------|-------------------|-----|--------------------------------|
| Consultas > A<br>Los horarios que se mu | Arribos y<br>Jestran a contin | Partida<br>uación son | as de B<br><sub>estimados.</sub> | uques                       |                   |                   |     |                                |
| Banificado                              |                               | <b>)</b><br>Arribado  |                                  | A Operando                  |                   | A 3<br>Zarpado    |     | A<br>Cancelado                 |
| Q, Buscar                               |                               |                       |                                  |                             |                   |                   | -   |                                |
| BUQUE                                   | ARMADOR                       | SERVICIO              | ESTADO                           | INICIO DE<br>RECEPCIÓN EXPO | CUT OFF           | ETA               | ATD | FIN FREE STORAGE CIERRE MALVII |
| CAPE ARTEMISIO V.2025                   | HL                            | NIP                   | Operando                         | 25/07/20                    | 03/08/20<br>12:00 | 04/08/20<br>18:30 | 1   | · ·                            |
| MSC CAROLINA V.032                      | MSC                           | USA                   | Operando                         | 26/07/20                    | 04/08/20<br>18:00 | 06/08/20<br>01:00 | :   |                                |
| TEMPANOS V.2028                         | HL                            | SDG                   | Planificado                      | 27/07/20                    | 05/08/20<br>18:00 | 07/08/20<br>08:00 | -   | · ·                            |
| PARAGUAY LINE V.032                     | RMB                           | BZA                   | Planificado                      |                             | :                 | 08/08/20<br>07:00 | :   |                                |

**1. Planificado:** se muestran los arribos y salidas de acuerdo a la planificación original.

**2. Arribado**: buque arribó a Terminal, pero aún no comenzó a operar (carga/descarga).

- 3. Operando: en operación de carga o descarga.
- 4. Zarpado: finalizó operación en puerto y el buque zarpó.
- 5. Cancelado: se canceló el servicio del buque en la terminal.
- 6. Buscador: busca/actúa sobre las siguientes columnas: BUQUE ARMADOR SERVICIO

### **Usuarios**

Solo es accedida por un **administrador** y visualiza las organizaciones que administra y quienes están en el equipo de cada organización, pudiendo agregar o quitar miembros del equipo.

Cuando un administrador complete "Agregar usuario", esta acción enviará un correo a este nuevo usuario, con un link, para que este último ingrese y complete los datos solicitados para darse de alta.

| solicitados para darse de alta. | NOMBRE | APELLIDO         |    |
|---------------------------------|--------|------------------|----|
| Usuarios                        | EMAIL  | ORGANIZACION     |    |
|                                 |        | Organizacion1    | \$ |
| Organizacion1                   | _      |                  |    |
|                                 | L      | Cancelar Agregar |    |
| Q Buscar                        |        |                  |    |
| Agregar Usuario                 |        |                  |    |

Х

AGREGAR USUARIO

#### **Estadísticas**

En esta sección se visualiza el histórico de sus operaciones.

- · Mediciones de Tiempos de Servicio Portuario.
- Mediciones de Tiempos de Transporte de Contenedores.
- Mediciones de Tiempos de Distribución.

Podrán filtrar por diferentes periodos:

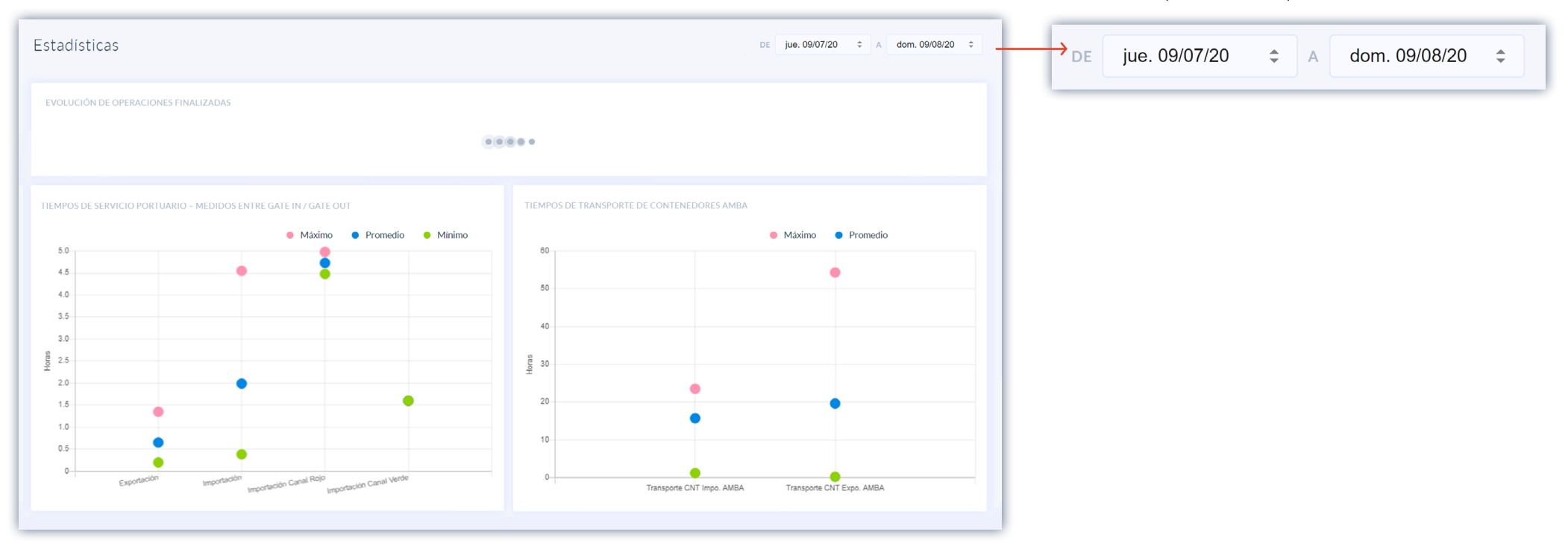

## Configuración

En esta sección el cliente puede configurar sus notificaciones.

| Configuración                |                                 |
|------------------------------|---------------------------------|
| INFORMACIÓN PERSONAL         |                                 |
| NOMBRE                       | EMAIL adm@organization1.com     |
| NOTIFICACIONES               | recibir                         |
|                              | SOLICITUD DE ACCESO A           |
| PROBLEMA EN OPERACIÓN        | OPERACIÓN ESTADOS DE BUQUES     |
| CARGA Y DESCARGA EN TERMINAL | ENTREGA Y RECEPCIÓN EN TERMINAL |
| ESTADOS DE VIAJES            | ESTADO DE PEDIDOS EN DEPOSITO   |
| Guardar                      |                                 |

Ayuda

En esta sección se encuentra disponible el manual de uso de la plataforma, junto con el detalle de los canales de comunicación del área de soporte.

| Ayuda                                                                                |                                     |
|--------------------------------------------------------------------------------------|-------------------------------------|
| CANALES DE AYUDA                                                                     |                                     |
| Por cualquier duda relacionada al uso de ITL Track podes consultar el Manual de Usua | rio.                                |
| Manual de Usuario     Guías e instrucciones                                          |                                     |
| Si necesitas ayuda adicional podés contactarnos por email o teléfono.                |                                     |
| Atención al Cliente           5811-9100 Opción 3                                     | Email<br>soportelTLTrack@itl.com.ar |
|                                                                                      |                                     |
|                                                                                      |                                     |

https://itl-track.itl.com.ar/